# LK Control v.3 & LK Control v.3 – RA

## Design

LK Control v. 3 and LK Control v.3 -RA is complete unit for outdoor temperature-compensated heat regulation, adapted and pre-programmed for LK's Floor Heating System/shunt program (does not apply to LK Mini Shunt M60n). LK Control v.3 consists of a control unit, valve actuator as well as an flow and outdoor temperature sensor. As an option, LK Control v.3 can be supplemented with LK Room Unit v.3 for affecting the room temperature of the control unit's heat curve. This function is similar to a room thermostat but with the possibility of remotely controlling the control unit.

LK Control is made for LK Manifold Shunt VS2, LK Shunt 2/3-2.5, LK Shunt 2/3-4.0, LK Shunt 2/3-6.3 and LK Shunt UHP-6.3. LK Control RA is made for LK Manifold Shunt Compact A+, see seperate assembly instruction for each shunt unit.

- Pre-programmed control unit for LK's Floor Heating System. Only an installment of time is required in order for the unit to be operative.
- The control unit is equipped with a double ECO-function with dynamic pump control for automatic disconnection from the heating facility during the summer period.
- A pump protector/automatic pump-exerciser during the summer period.
- Max and min limits can be programmed by the incoming temperature.
- Frost protection for heating circuit/building.
- Remote control possible, e.g. via mobile telephone together with an external telecom-switch.

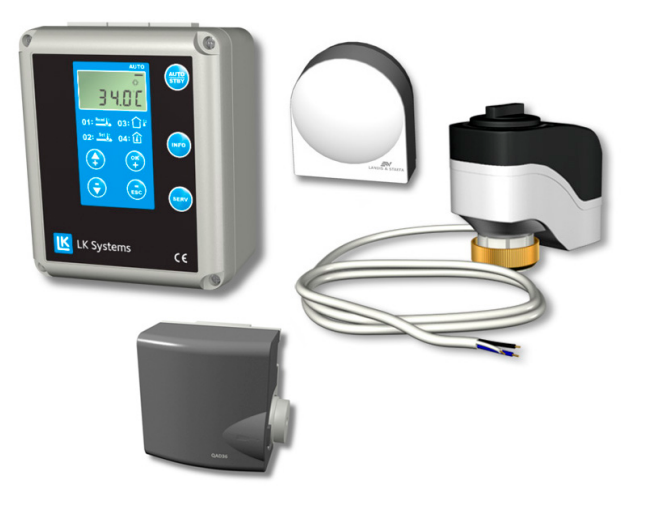

# LK CONTROL UNIT V.3

#### Assembly

The control unit is assembled on the wall in direct proximity to the LK Shunt. Open the lid of the control unit to access the four attachment holes at the rear cover piece. For electric coupling, see headings "electric cables" and "electric wiring".

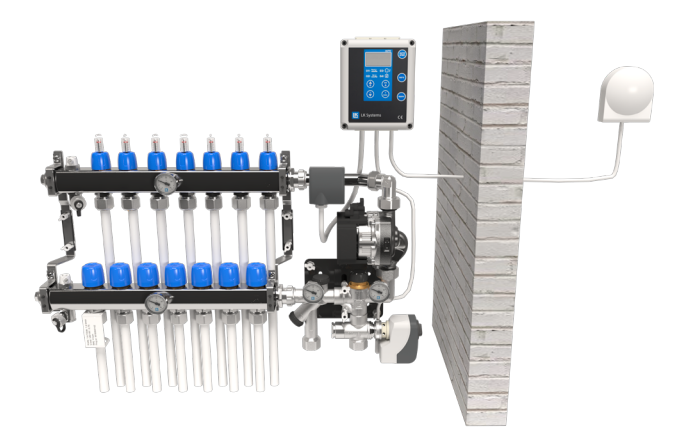

Installation example with LK Control v.3 installed on LK Distributor Shunt VS2.

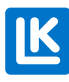

#### Description of buttons and display

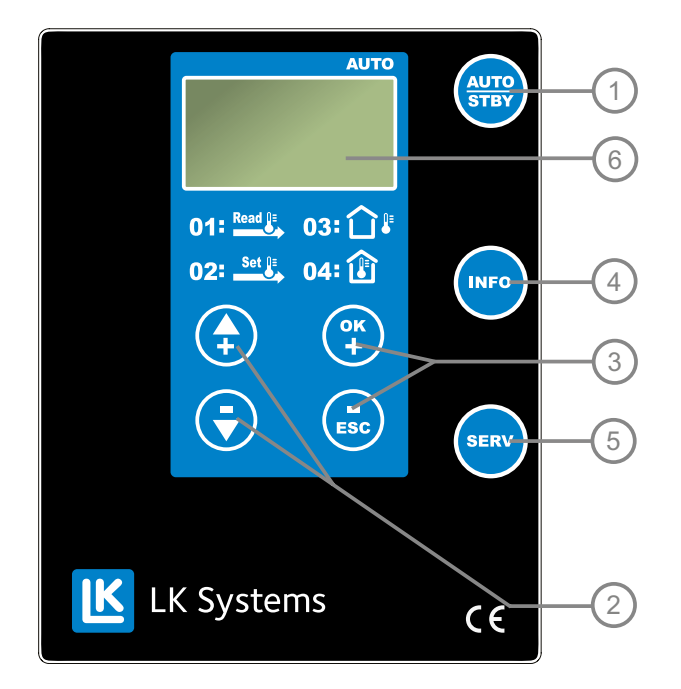

#### 1. Mode option

Choose between the normal setting Automatic mode (shown by a line under AUTO on the display), or the On-call mode/Standby, also called Frost Protection mode.

#### 2. Navigation and settings buttons

# 3. Adjusting the room temperature/normal temperature, navigation and settings

To adjusting the normal temperature (increase or decrease estimated room temperature), press once on (2). Then press (3) or (2) to increase or decrease the estimated room temperature (regulatory area 18-35°C). Press (3) to return to normal mode.

#### 4. Show information

Press restinated inflow temperature no:01; estimated inflow temperature no:02; current outdoor temperature no:03; and current indoor temperature no:04. (N.B. indoor temperature can only be shown when a LK Room Unit v.3 is connected, option).

# 5. Switching to manual mode

Press m to switch to manual mode. The display shows "on" a short while, and then the symbol  $\swarrow$  is displayd.

With this function connected, the valve actuator can be set manually on the hand knob of the actuator. The function can be disconnected by pressing on a once again.

#### 6. Display

A background-lit display for reading/indicating temperatures and set values shows the current flow temperature during operation.

#### 7. Temperature value

The display shows:

| no. 01 | Current flow temperature                                                                                                    | 01: Read |
|--------|----------------------------------------------------------------------------------------------------|----------|
| no. 02 | Estimated flow temperature                                                                                                    | 02:      |
| no. 03 | Current outdoor temperature                                                                                                    | 03: Û፟፟↓ |
| no. 04 | Current indoor temperature<br>(note: the indoor temperature<br>can only be shown when a LK<br>Room Unit v.3 is connected<br>(option). | 04: 🕼    |

## LK OUTDOOR SENSOR V.3

# LANDS & STAFF

The outdoor sensor is placed on the north or north-east wall of the house. Do no place the sensor close to a heat-emitting source, which can disturb its function, e.g. above a window or doors, close to ventilation or directly under roof protrusions. Seal eventual cable pipes to avoid heat affects from inside the building.

Disassemble the lid and connect the sensor according to the pictures below; see also headings: *"electric couplings"* and *"electric wiring"*.

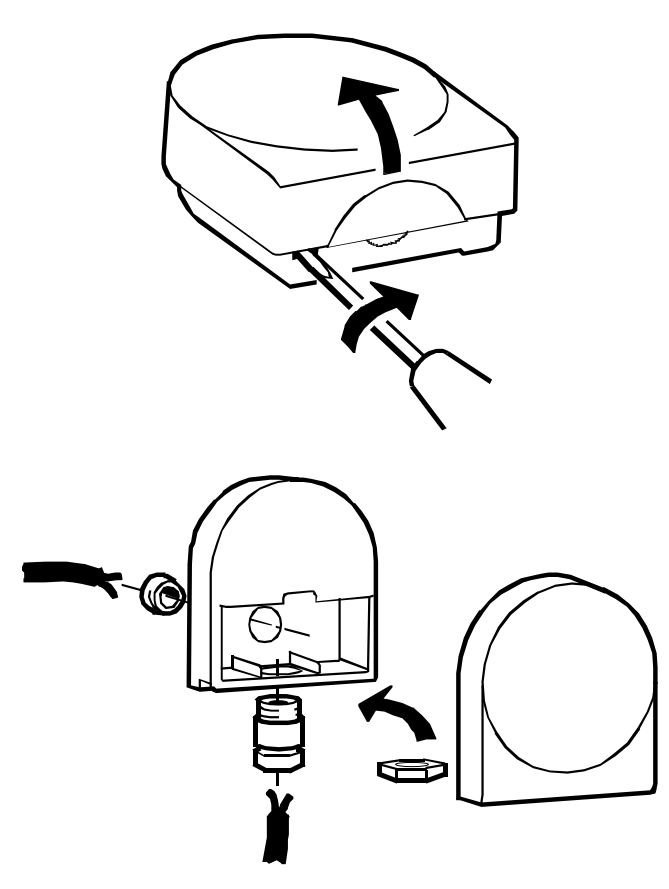

## LK INFLOW SENSOR V.3

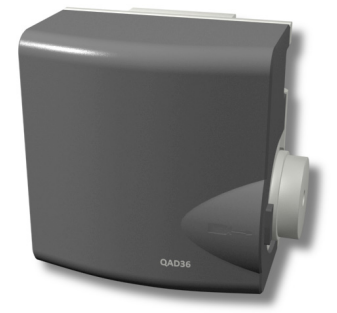

The inflow sensor is attached to the flow circuit to the floor heating, at a minimum of 70 mm from the pump. Eventual paint or oxides must be removed from the pipe when placing the sensor. Open the lid using a screwdriver. Mount the stainless steel clamp under the lid, according to the pictures below; see also headings:"electric couplings" and "electric wiring".

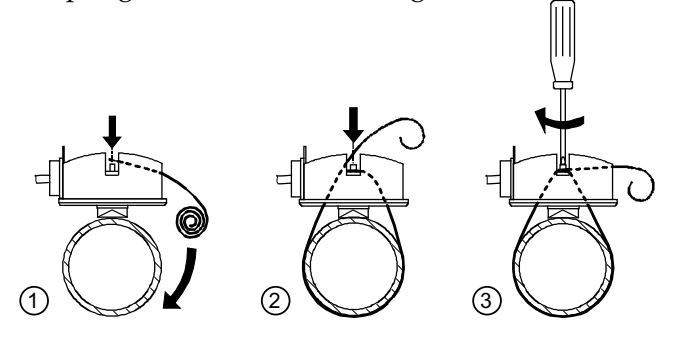

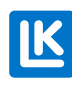

## VALVE ACTUATOR

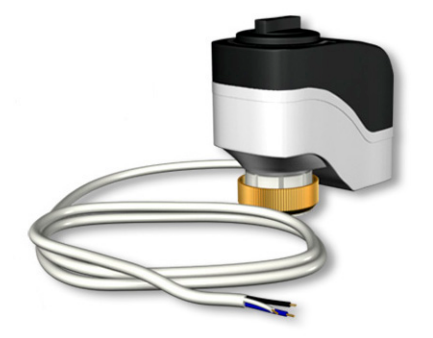

The LK Shunt is delivered equipped with a hand control unit on the control valve. This can easily be removed and replaced with the enclosed valve actuator. Do not mount the shunt group so that the valve actuator is placed under the valve. For electric coupling, see headings *"electric cables"* and *"electric wiring"*.

When attaching a valve actuator onto a LK Manifold Shunt Compact or LK Heat Exchange Package, remove the thermostat head and attach the valve actuator with the enclosed adapter.

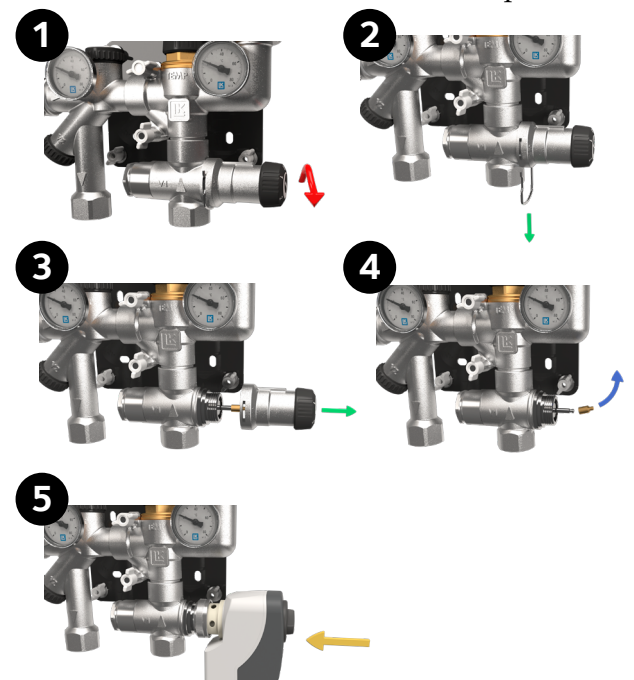

- 1. Unscrew the handle on the hand actuator (anti-clockwise).
- 2. Pull out the clasp.
- 3. Remove the hand actuator
- 4. Remove the spindle extension
- 5. Install the valve actuator.

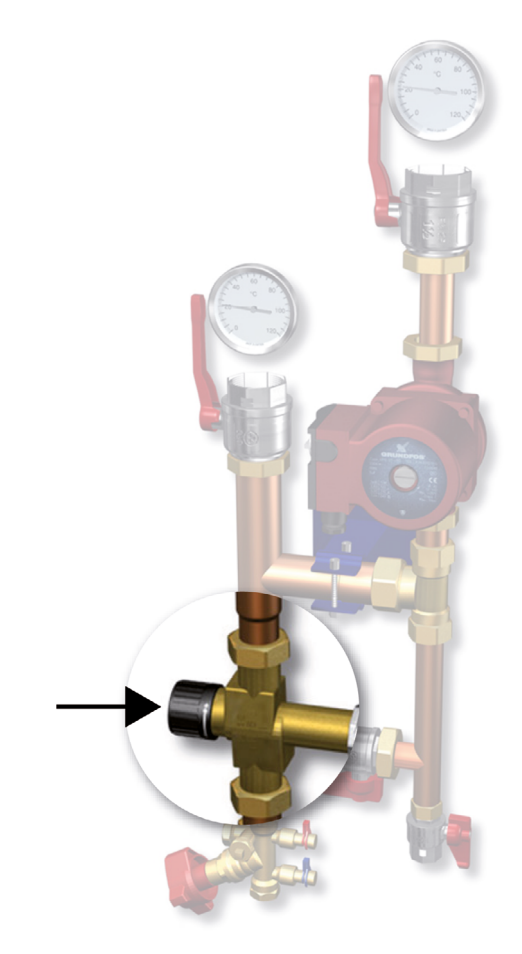

*LK Shunt 2/3. Thread off the handwheel and replace it with the valve actuator.* 

## LK ROOM UNIT V.3 (OPTIONAL)

As an option, LK Control v. 3 can be supplemented with a LK Room Unit v.3 LK Room Unit v.3 sense the ambient room temperature and then adjust the control unit's heat curve. The function is similar to a room thermostat but with the possibility of remotely controlling certain functions of the control unit.

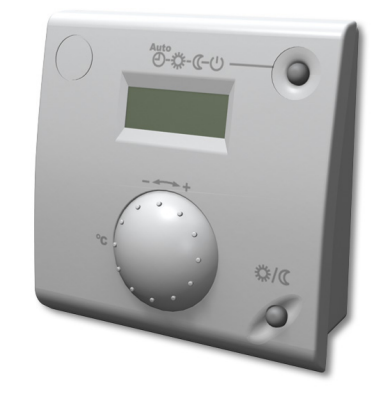

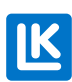

The room temperature can be easily adjusted from the room unit. The display shows the current temperature. When changing the temperature, the display switches from showing the current temperature to showing the set temperature; see more information below under Room temperature. The normal setting for room temperature should be in Automatic mode AUTO(1).

The room unit is placed on an inner wall, away from heat sources, windows and direct sunlight. Room thermostats for regulating individual rooms should not be used in combination with the room unit. For electric coupling, see headings "electric cables" and "electric wiring".

#### Description of buttons and display

Room temperature \*

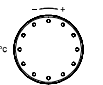

The room temperature can be changed using the setting knob on the front of the room unit. During configuration with the knob, the indication switches to the set adjusted value. If no further settings are made after 4 seconds, the basic setting with the value of the room temperature will be shown as an acceptance.

Presence button \*/

The room temperature can be temporarily reduced/increased using the presence button. The unit will then switch between operating mode normal temperature  $\overset{\bullet}{\overset{\bullet}}$  or lower the temperature  $\overset{\bullet}{\overset{\bullet}}$ . The switch is only activated until the next point of switching, according to the mode programme. The function is only available during automatic mode.

Choice of operation mode

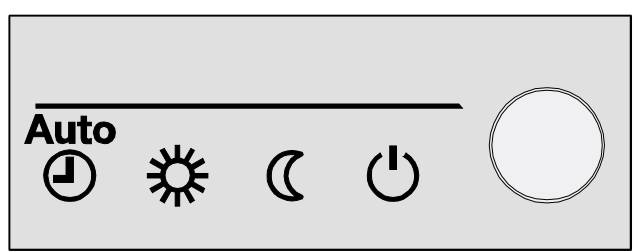

This button is used to switch between the different modes of operation. The mode chosen is indicated by a line shown under respective symbol on the display.

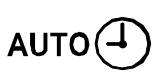

During automatic mode the room temperature is controlled according to the time-controlled programme. Properties for automatic mode:

- Heating according to time-controlled program.
- The "should" value of the temperature, according to the heat program **\*** reduced temperature **(**.
- Frost protection functions active.
- Automatic summer/winter coupling (ECO-functions).

# ₩(

Continuous heat regulation according to normal temperature.

Continuous heat regulation according to reduced temperature.

#### Properties for continuous mode.

- Heating without time-controlled programme.
- Frost protection functions active.
- Automatic summer/winter coupling (ECOfunctions) and day-heat limit inactive during continuous operation to normal temperature.

During frost protection mode (also called Oncall mode/standby) the heating system is closed down. It is however, still protected against frost damage (frost protection temperature) as long as the power supply is not disconnected.

#### Properties for frost protection mode:

- Heating OFF.
- Temperature according to frost protection.
- Frost protection functions active.
- Automatic summer/winter coupling (ECO-functions) and day-heating limits active.

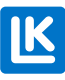

#### **Electric cables**

The choice of cables and their placing must follow local regulations. The mains voltage of the control unit must be equipped with a bipolar switch. Strain releivs forth cables is performed in the control box with the enclosed plastik straps.

Mains voltage is used for the control unit and circulation pump, while low voltage cables are used for the inflow sensor, outdoor sensor and the eventual room unit. The sensor wires must not be laid in parallel to the mains voltage cables.

The wire lengths permitted for the sensor units are as follows:

- Cu-cable Ø 0.6 mm2, max 20 metres.
- Cu-cable Ø 1.0 mm2, max 80 metres.
- Cu-cable Ø 1.5 mm2, max 120 metres.

Electric wiring diagram for LK Control v. 3

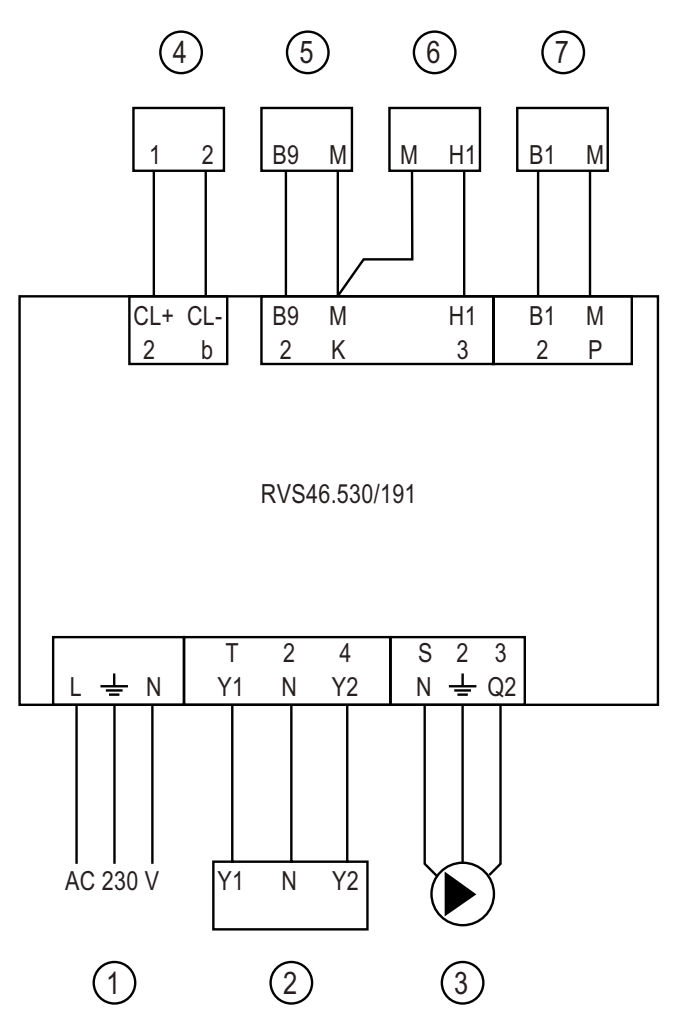

| No. as stated in<br>wiring diagram | Connected unit                           |
|------------------------------------|------------------------------------------|
| 1.                                 | Infeed AC 230 V                          |
| 2.                                 | Valve actuator SSY319                    |
| 3.                                 | Pump                                     |
| 4.                                 | Room Unit v.3 (optional product)         |
| 5.                                 | Outdoor Sensor v.3                       |
| 6.                                 | Remote Control inlet (optional solution) |
| 7.                                 | Flow sensor v.3                          |

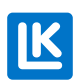

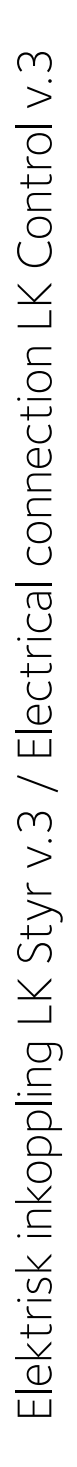

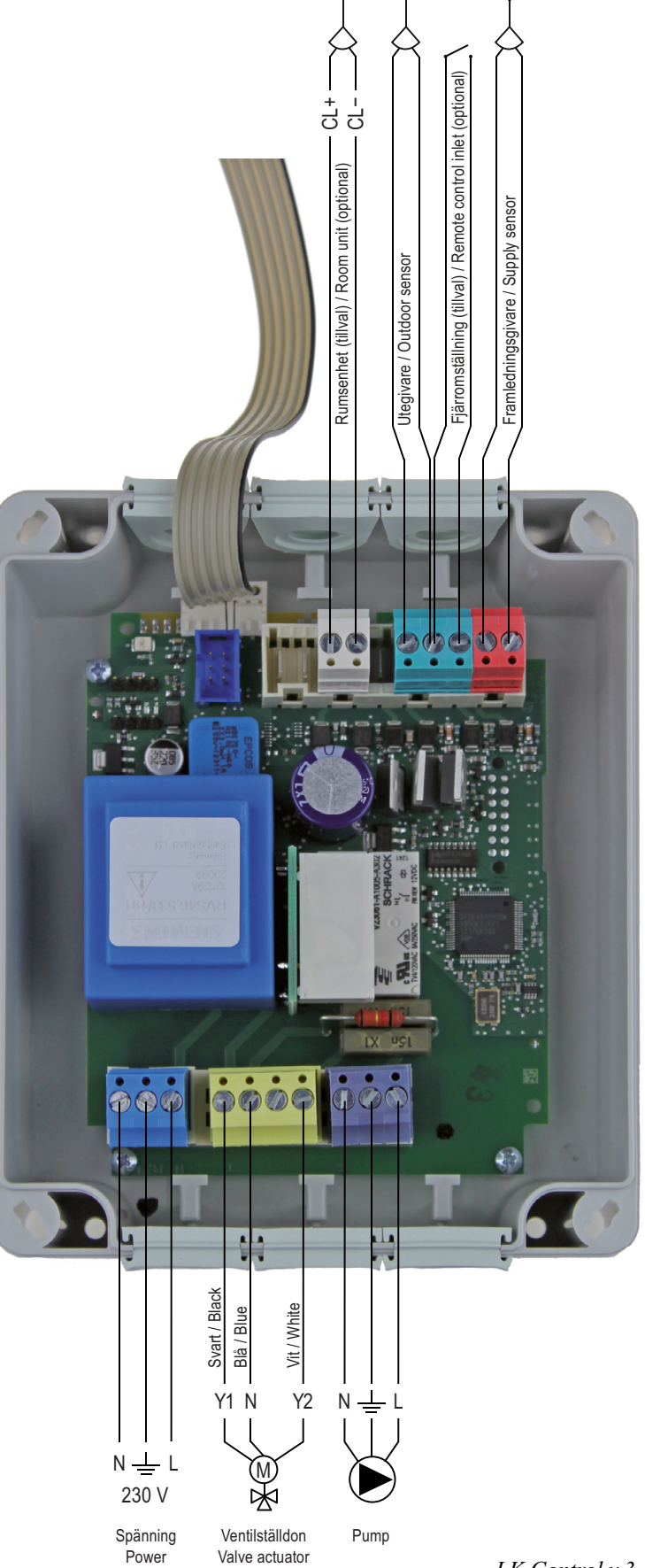

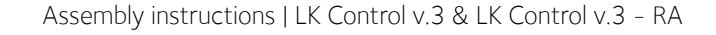

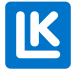

Electric wiring diagram LK Control v.3 -RA

LK Control v.3 -RA is connected as shown in wiring diagram LK Control v.3, but the valve actuator (no. 2) is connected as shown in the diagram below to ensure that the valve actuator functions correctly.

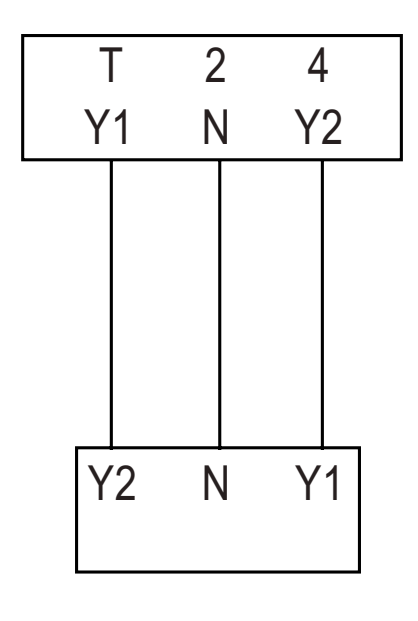

LK Control v.3-RA

#### Programming LK Control v.3

LK Control v.3 is pre-programmed for the LK Floor Heating System on delivery. Only time/ date normally require setting, according to below. However, changes/adjustments may be necessary for specific facilities, e.g. adjustment of heat curve, see below.

The last page of these instructions contains a table of the different functions that can be programmed.

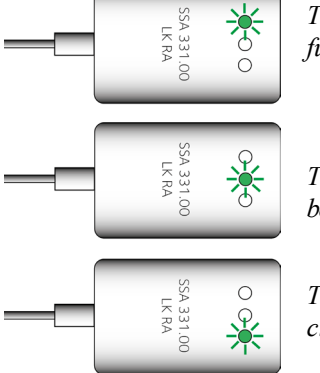

# The valve actuator is fully open.

The valve actuator changes between modes.

The valve actuator is fully closed.

#### Setting the Clock and Date

Line no. 50 - Clock

Press (\*) for 3 sec until the programme line 50 is displayed (no.50).

Press (\*) and time will start to flash.

Set the time using () or () and accept using () after the completed set time.

Press 📾 to return to normal mode.

#### Line no. 51 - Day/ month

Press (\*) for 3 sec until no. 50 is displayed. Choose programme line no. 51 using button (+) and press (\*). The field will start flashing. Set the month using (+), or (\*) and press (\*). Set the day using (+), or (\*) and press (\*).

Press 🕮 to return to normal mode.

#### Line no. 52 - Year

Press (\*) for 3 sec until no. 50 is displayed. Choose programme line no. 52 using button (\*) and press (\*). The field will start flashing. Set the year using (\*), or (\*) and press (\*).

Press 🕮 to return to normal mode.

#### Line no. 73 - Heat curve slope

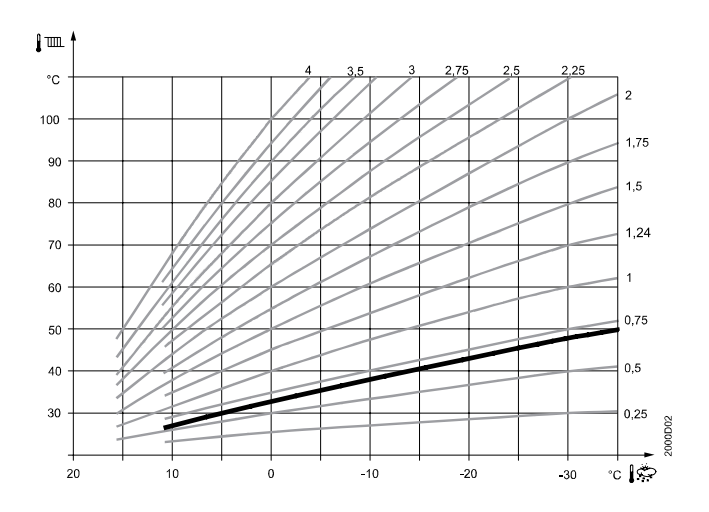

The standard setting for the control unit is 0.7; it is shown here in the diagram with a bolder line. By increasing or decreasing the normal temperature the curve is displaced in parallel, which means the inflow temperature and therefore the room temperature will increase or decrease, see below. Press (\*) for 3 sec until no. 50. Choose programme line no. 73 using button (•) and press (\*). The field will start flashing. Choose the calculated regulation curve of the facility for the dimensioned outdoor temperature using (•), or (•) and press (\*).

Press 📾 to return to normal mode

#### Remote switching

LK Control can be remotely controlled via an external switch together with e.g. a mobile telephone or other external control equipment. LK Control v.3 will then regulate the temperature down to an optional mode of operation. Connections are made to inlet H1 and M on the control unit. See heading "programme lines/ programme lines for installer" and indicate programme line 90, "Relay H1", if the relay function of the switch connected is normally closed NC (pre-programmed), or normally open NO (NC=1, NO=0).

Choose mode of operation for affected contact H1 on programme line 85. 0= not affected. 1= On-call mode/Standby, also called frost protection mode (pre-programmed). 2=Reduced temperature, see programme line 71. 3= Normal operation, see programme line 70. 4= Automatic heating, AUTO according to time-controlled programme.

#### **Basement function**

When you want to heat a basement in summer, for example, channel 74 or 77 must be toggled in order to block the unit's eco function. The unit instead provides control after menu row 75 (min. limit of supply temperature). If the LK Room Unit is connected, this is toggled  $\frac{1}{2}$ .

## Error messages

The control unit indicates an error that can occur in the facility. The display shows the symbol  $\Delta$ and letter "C" followed by an error number (C.--), when an error has occurred. The control centre can save a maximum of 2 error messages. The errors cannot be removed before the cause of the error has been acted on. If further errors exist, they are addressed to the memory as soon as space is available. To display an error code, press

| Indication | Error description          |
|------------|----------------------------|
| None       | No errors                  |
| C.10       | Outdoor temperature sensor |
| C.30       | Flow temperature sensor    |
| C.61       | Error in room unit         |
| C.85       | Error in radio link        |
|            |                            |

Chosen sensor values are updated within a maximum of 5 sec.

| Specific Indications | Error description                                                                                                    |  |
|----------------------|----------------------------------------------------------------------------------------------------|--|
|                      | Break in sensor wire or no sensor<br>connected. Displayed for informa-<br>tion when the outdoor temperature<br>is higher than the eco temperature<br>set; see programme row 74 in the<br>table under the heading <b>Program-</b><br><b>me rows for end users</b> . |  |
| 000                  | There is a short circuit on the sensor                                                                                                    |  |

#### Troubleshooting

#### Heat regulation does not function; no temperature is displayed

- Check the power to the control centre.
- Perform a reset by disconnecting the operating voltage for at least 5 sec.

#### The valve actuator does not open or close.

- Check that the power to the valve actuator, see electric wiring diagram.
- The function button for manual operation on the control 📼 is not affected.
- Break in the electric cable to the control unit. Perform a test on the output, see programme line 93 under the heading "Programme lines for installer" and force-drive pump and open/close the valve actuator.
- Check the electrical coupling of the sensors. Perform a test of the inputs; see programme lines 94, 95 under the heading "Programme lines for the installer" or press () and switch with () or () to display the:

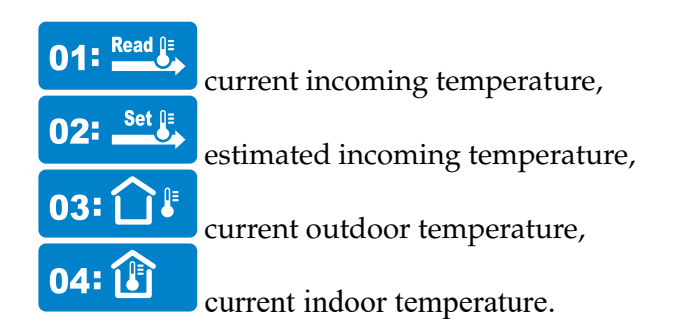

(note: the indoor temperature can only be displayed when the room unit is connected, option)

• Reduce the temperature according to the active programmed function.

#### The circulation pump does not function

- Check the power to the pump; see electric wiring diagram. Perform a test of outputs; see programme line 93.
- Check the electric coupling of the sensors. Perform a test of outputs; see programme line 93.

#### Wrong room temperature

- Increase or decrease the estimated room temperature/ normal temperature by using the buttons (\*) or (\*) exit using (\*\*).
- Is the correct operative programme connected to the mode of operation option button
- Has the automatic mode been disconnected from the room unit (the room unit is delivered as an option)?
- Are the weekday, time and indicated modes of operation/heating programme correct?

#### The heating facility does not function correctly.

- Check the settings of all programme lines.
- Perform a test of outputs; see programme line 93.
- Perform a test of inputs; see programme lines 94 and 95.

## **TECHNICAL DATA**

LK Control v.3

| Operating voltage                         | 230 V AC (+/- 10 %) 50 Hz<br>(+/-6 %) |
|-------------------------------------------|---------------------------------------|
| Power consumption                         | 8 VA                                  |
| Enclosure class                           | IP 54                                 |
| Battery backup (Capacitor)                | 36 h                                  |
| Relay output - related cur-<br>rent area  | AC 0,022 (2) A                        |
| Relay outputs - max coup-<br>ling current | 15 A < 1 s                            |
| Weight                                    | 764 g                                 |
| Dimensions W x D x H                      | 124,9 x 72 x 149,9 mm                 |

# Energy declaration in accordance with EU 811/2013

| Temperature regulator class                                                               | Class III (connected to LK<br>Room Unit Class VII) |
|-------------------------------------------------------------------------------------------|----------------------------------------------------|
| Temperature regulator's<br>contribution to seasonal<br>space heating energy<br>efficiency | 1,5 % (connected to LK<br>Room Unit, 3,5%)         |

#### LK Valve Actuator SSY319 (LK Control v.3)

#### LK Valve Actuator SSY31 (LK Control v.3 -RA)

| Operating voltage                     | 230 V AC (+/- 15 %)                            |
|---------------------------------------|------------------------------------------------|
| Power consumption                     | 7 VA                                           |
| Control signal                        | 3-position/mode                                |
| Set-up time/ lifting height/<br>power | 150 Sec/ 5,5 mm/ 100 N                         |
| Media temp. permitted.                | >1110 °C                                       |
| Connection cable                      | 3-way/ length 1.5 m                            |
| Enclosure class                       | IP54                                           |
| Environmental conditions              | Class 3K3, Temp +1+50 °C,<br>Humidity 5 85 %RF |
| Dimensions LxWxH                      | 81 x 51,4 x 88,6 mm                            |

#### LK Outdoor Sensor v.3

| Туре             | NTC1000 Ohm at +25 °C      |
|------------------|----------------------------|
| Enclosure class  | IP 54                      |
| Measurement area | -50+70°C (tolerance +/-1K) |
| Dimensions LxWxH | 79,8 x 49,7 x 91,6 mm      |

Resistance table 0°C 820Ω, 10°C 889 Ω, 20°C 963 Ω, 25°C 1000 Ω, 30°C 1089 Ω, 40°C 1119 Ω, 50°C 1202 Ω, 60°C 1289 Ω, 70°C 1379 Ω, 80°C 1472 Ω.

#### LK Flow Sensor v.3

| Туре             | NTC10 kΩ at +25 °C            |
|------------------|-------------------------------|
| Capsling class   | IP 42                         |
| Measurement area | -30+125°C (tolerance +/-0,5K) |
| Dimensions LxWxH | 67,0 x 42,2 x 60,0 mm         |

Resistance table 0°C 32.65 kΩ, 10°C 19.90 kΩ, 20°C 12.49 kΩ, 25°C 10.00 kΩ, 30°C 8.06 kΩ, 40°C 5.32 kΩ, 50°C 3.60 kΩ, 60°C 2.49 kΩ, 70°C 1.75 kΩ, 80°C 1.26 kΩ.

#### **Programme lines**

Programme line information is available at two different levels - end user and installer levels.

#### Programme lines for "End user"

This level allows the user access to parameters 50 to 74. Here you can e.g. set the time, date and different connection times. To arrive at the End User level, the Auto-mode must be activated.

Press (\*) for 3 sec until programme line 50 is displayed (no.50). Choose the programme line required using the button (\*) and press (\*). The field will start flashing, exit the setting with (\*). Press (\*\*) to return to normal mode.

|    | 1                                     |                                            |                                           |                            |
|----|---------------------------------------|--------------------------------------------|-------------------------------------------|----------------------------|
| nr | Shown in display                      | Explanation                                | Comment                                   | Factory (default) settings |
| 50 | 10:29                                 | th/min                                     |                                           |                            |
| 51 | 27:08                                 | day/month                                  |                                           |                            |
| 52 | 2008                                  | year                                       |                                           |                            |
| 60 | 1-7, 1-5, 6-7, 1, 2, 3, 4, 5, 6 och 7 | Heating programme                          |                                           | 1-7                        |
| 61 | 06:00                                 | Connection time 1                          |                                           | 06:00                      |
| 62 | 22:00                                 | Disconnection time 1                       |                                           | 22:00                      |
| 63 | :                                     | Connection time 2                          |                                           | :                          |
| 64 | :                                     | Disconnection time 2                       |                                           | :                          |
| 65 | :                                     | Connection time 3                          |                                           | :                          |
| 66 | :                                     | Disconnection time 3                       |                                           | :                          |
| 67 | Day/month                             | Holiday/weekend programme start            |                                           | :                          |
| 68 | Day/month                             | Holiday/weekend program end                |                                           | :                          |
| 69 | 0 = frost, 1= reduced temperature     | Operative mode during holi-<br>day/weekend |                                           | 0                          |
| 70 | 20,0°C                                | Normal temperature                         | Min – 35 °C<br>Min = row 71               | 20,0°C                     |
| 71 | 20,0°C                                | Reduced temperature                        | Min – Max<br>Min = row 72<br>Max = row 70 | 20,0°C                     |
| 73 | 0,7                                   | Heat curve slope                           |                                           | 0,7                        |
| 74 | 18,0°C                                | Summer/winter (ECO)                        | – 30 °C<br>= disabled function            | 18,0°C                     |

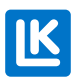

#### Programme lines for "Installer"

This level allows the user access to parameters 75 to 99. Here you can e.g. set the min /max limits, the incoming temperature, etc.

Press (\*) for 3 sec until programme line 50 is displayed (no.50). Then press (\*) for 5 sec, "on" will be shown on the display. Choose the programme line required using the button (\*) and press (\*). The field will start flashing, exit the setting with (\*).

Press 📾 to return to normal mode.

| nr | Shown in display                                                                                                    | Explanation                                                                            | Comment                                | Factory (default) settings |
|----|----------------------------------------------------------------------------------------------------|----------------------------------------------------------------------------------------|----------------------------------------|----------------------------|
| 72 | 10,0 °C                                                                                                    | Setpoint weekend, frost protection                                                     | 4 °C – Max<br>Max = row 71             | 10,0 °C                    |
| 75 | 8 °C                                                                                                    | Min. limited inflow                                                                    | 8 °C – Max<br>Max = row 76             | 8 °C                       |
| 76 | 50,0 °C                                                                                                    | Max. limited inflow                                                                    | Min – 95 °C<br>Min = row 75            | 50,0 °C                    |
| 77 | -3 °C                                                                                                    | Outdoor temp. X °C is lower than set nor-<br>mal temperature (average during day).     | -10 °C – +10 °C<br>= disabled function | -3 °C                      |
| 78 | °C                                                                                                    | Reduction of lowered temperature (Night) for low outdoor temperature start.            |                                        | °C                         |
| 79 | -15 °C                                                                                                    | Reduction of lowered temperature (Night) for low outdoor temperature end.              |                                        | -15 °C                     |
| 80 | 1 = 3-position, 0 = 2-position                                                                                                    | Type av actuator                                                                       |                                        | 1                          |
| 81 | 0-20,0 °C                                                                                                    | Coupling difference in actuators                                                       |                                        | 2,0 °C                     |
| 82 | 30-873 s                                                                                                    | Running time actuators                                                                 |                                        | 150                        |
| 83 | 32°                                                                                                    | P band (xp)                                                                            |                                        | 32 °C                      |
| 84 | 120                                                                                                    | I-time (Tn)                                                                            |                                        | 120                        |
| 85 | <ul> <li>0 = None,</li> <li>1 = on-call operation/Standby</li> <li>2 = reduced,</li> <li>3 = normal operation</li> <li>4 = automatic heating AUTO</li> </ul> | Via signal input H1 (slope)                                                            |                                        | 1                          |
| 86 | 0 = Off<br>1 = On                                                                                                    | Fast lowering. Pumpstop upon reaching<br>room temperature with connected Room<br>Unit. |                                        | 0                          |
| 90 | 0 = NC, 1 = NO                                                                                                    | Relay H1                                                                               |                                        | 1                          |
| 91 | -3 +3,0°C                                                                                                    | Changing outdoor temperature sensor.                                                   |                                        | 0,0 °C                     |
| 92 | 0-50 h                                                                                                    | Time constant = building construction                                                  |                                        | 15                         |
| 93 | 0 = no test<br>1 = Alternate from<br>2 =<br>3 =,<br>4 =,<br>5 = pump at operating mode<br>6 = control valve opens Y1,<br>7 = control valve closes Y2         | Relay test                                                                             |                                        | 0                          |
| 94 | Current outdoor temp °C                                                                                                    | Outdoor temp                                                                           |                                        |                            |
| 95 | Current flow temp °C                                                                                                    | Flow temp                                                                              |                                        |                            |
| 96 | 0 = Open, 1 = Closed                                                                                                    | Relay status H1                                                                        |                                        | 0                          |
| 98 | 0 = nej, 1 = ja                                                                                                    | Reset to Factory (default) setting                                                     |                                        | 0                          |
| 99 | 03,5                                                                                                    | Programme version                                                                      |                                        | 03,5                       |

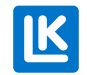